# NCTS хъб

#### Показване на подробностите на фактурата

www.ncts.com.tr Информационен документ

Декември 2020 г.

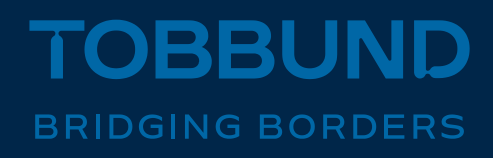

#### РАЗРАБОТИХМЕ НАШИЯТ МОДУЛ СЪГЛАСНО ВАШИТЕ НУЖДИ.

В този документ се съдържа информация за това, как да видите фактурните си подробности чрез NCTS хъба.

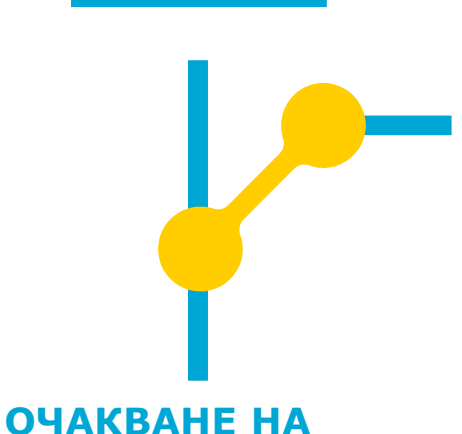

#### ОЧАКВАНЕ НА ПРЕДИЗВИКАТЕЛСТВАТА

#### 1 страница за вход

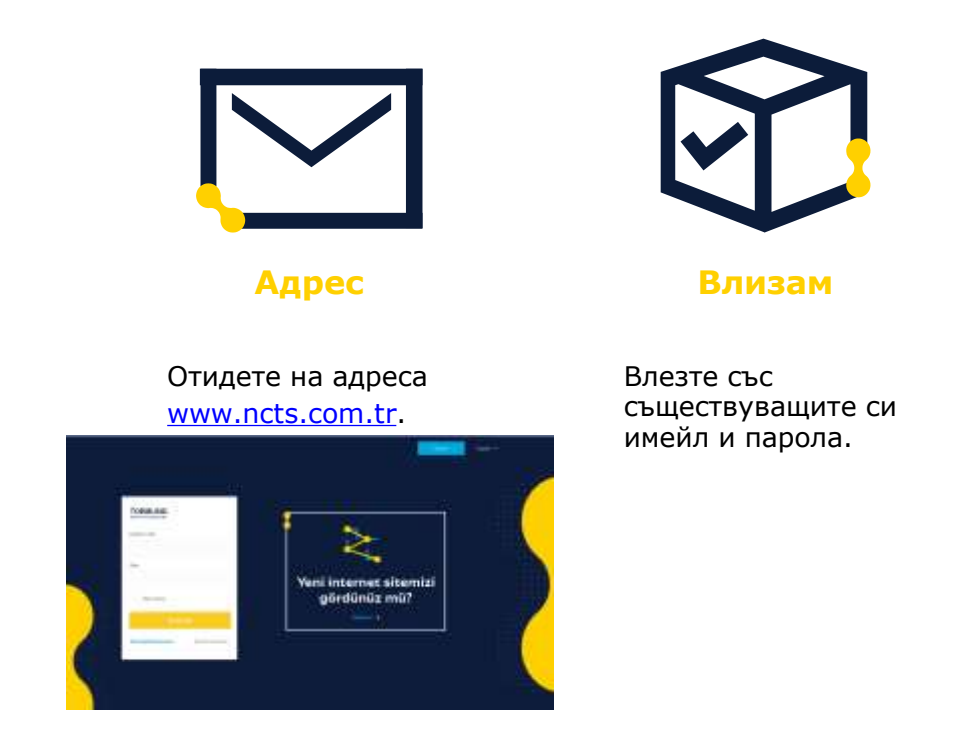

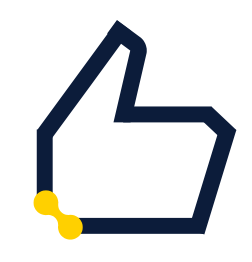

Парола

Ако не помните регистрирания си имейл адрес и парола, продължете с операцията за напомняне на паролата.

### 2- Доклад за фактура

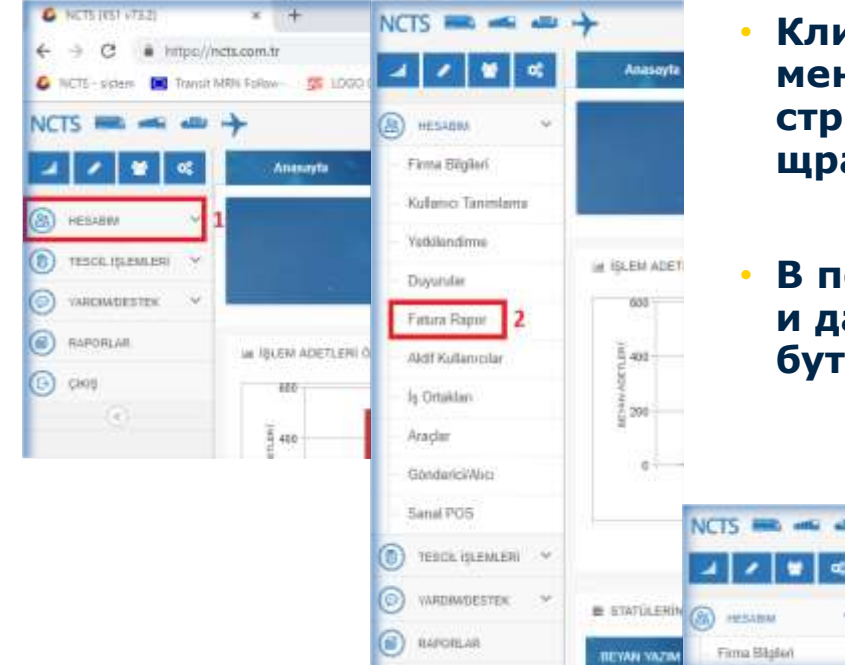

- Кликнете върху моята Сметка (незавім) от менюто в лявата страна на главната страница, и от отворените раздели щракнете върху Отчет за фактура.
- В полето, което се показва, задайте каквато и да е начална и завършване дата и щракнете бутона Покажи списък

Excel Export

Dilletr

111

Anacio/fa

tert Basterigt

Mandeel Growth

Federa Report

Lington Hill

Wergi No.

110

### 3- Подробности за отчета по фактурата

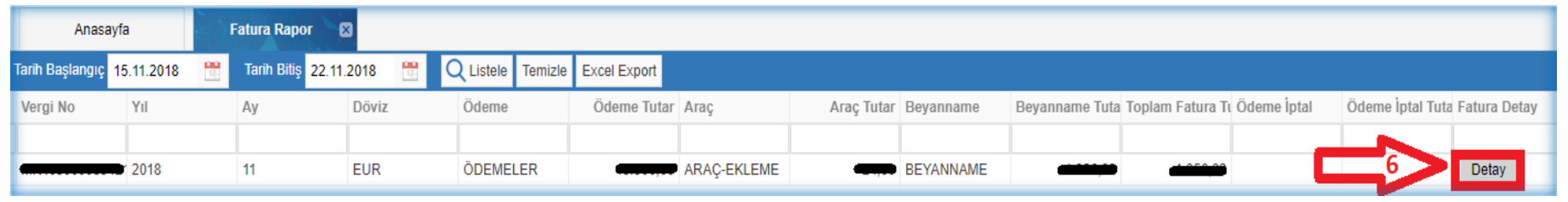

- След като щракнете върху бутона покажи списък/изброй (Listele), щракнете върху бутона Детайл, намиращ се най -вдясно на реда, следващ по -долу.
- Можете да видите подробностите за фактурата на страницата, която ще се отвори пред вас, или щраквайки върху бутона Excel Eкспорт разположен в долния десен ъгъл, можете да изтеглите подробния списък във
  формат Excel.

|    | Keyi Terthi      | Ipientara .      | Reptiles      | Acento | Aptiana | Depart To              | on its Beyns Add  |
|----|------------------|------------------|---------------|--------|---------|------------------------|-------------------|
|    |                  |                  |               |        |         |                        |                   |
| t  | 01.11.2018 11:01 | SEXWININE        | P24401002637  |        |         |                        | ŧ                 |
| 2  | 01 11,2018 11:11 | BEYWNHAME.       | P2440100253E  |        |         |                        | τ.                |
| 5  | 01.11.2018-13.37 | BEYNNINKE        | 724401802641  |        |         | 6                      | t .               |
| 4  | 01112010-1140    | REWANNE          | 71461852540   |        |         |                        | 4                 |
| 3  | 01 11 2018 13 47 | BEYANNAME        | P24401002942  |        |         |                        | Ť.                |
| 8  | 01.11.2018 14 25 | BEYWAMAWE.       | 734601002544  |        |         |                        | +                 |
| 1  | 01.15.2018.14.38 | SEWARANE         | P24401002545  |        |         |                        | t                 |
| 8  | 01.11.2018 14.48 | SEWANAME         | 7244010(254)  |        |         |                        | 1                 |
| ,  | 01 11 2010 14 58 | STWANNE.         | 724401502543  |        |         |                        |                   |
| ø  | 01.11.2010 18:30 | <b>BEYWWWE</b>   | F24401002540  |        |         |                        | ÷.                |
| Ń  | 01.11.2018 11.35 | SEWANAR          | #2440100254T  |        |         | 1                      | Υ                 |
| ą  | 01.11.2010.15.48 | SEWNNUME.        | P24401002851  |        |         | 1                      | 1 C               |
| a  | 01 11 2018 16:12 | SEVANAME         | F246(180295)  |        |         |                        | +                 |
| 4  | 01112018-1813    | <b>TEWANNE</b>   | F24401002±50  |        |         |                        | 1                 |
| 5  | 01.11.2018 16.34 | SEWAMANE         | 7244019/2852  |        |         |                        | +                 |
| t. | 01 10 2018 18 48 | SEWANAME         | /124401002548 |        |         | 1                      | 1 (               |
| 0  | 01.12.2018.17.1/ | SEVIMUME         | P14401002855  |        |         | 1                      | 1                 |
| 4  | 01.11.2018.17.18 | BEWARANE         | 724401002650  |        |         |                        |                   |
| 1  | 011120181728     | <b>HEYWARAME</b> | F24401002539  |        |         |                        |                   |
| 29 | A Designation    | 1 2112           | -             |        |         |                        |                   |
| 54 |                  | Sector 1 - 14    | H O           |        |         | 1 No 58 anior glaterik | ni, balan 281 kap |

## Благодарим ви

## 444 23 22

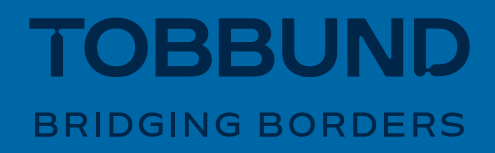